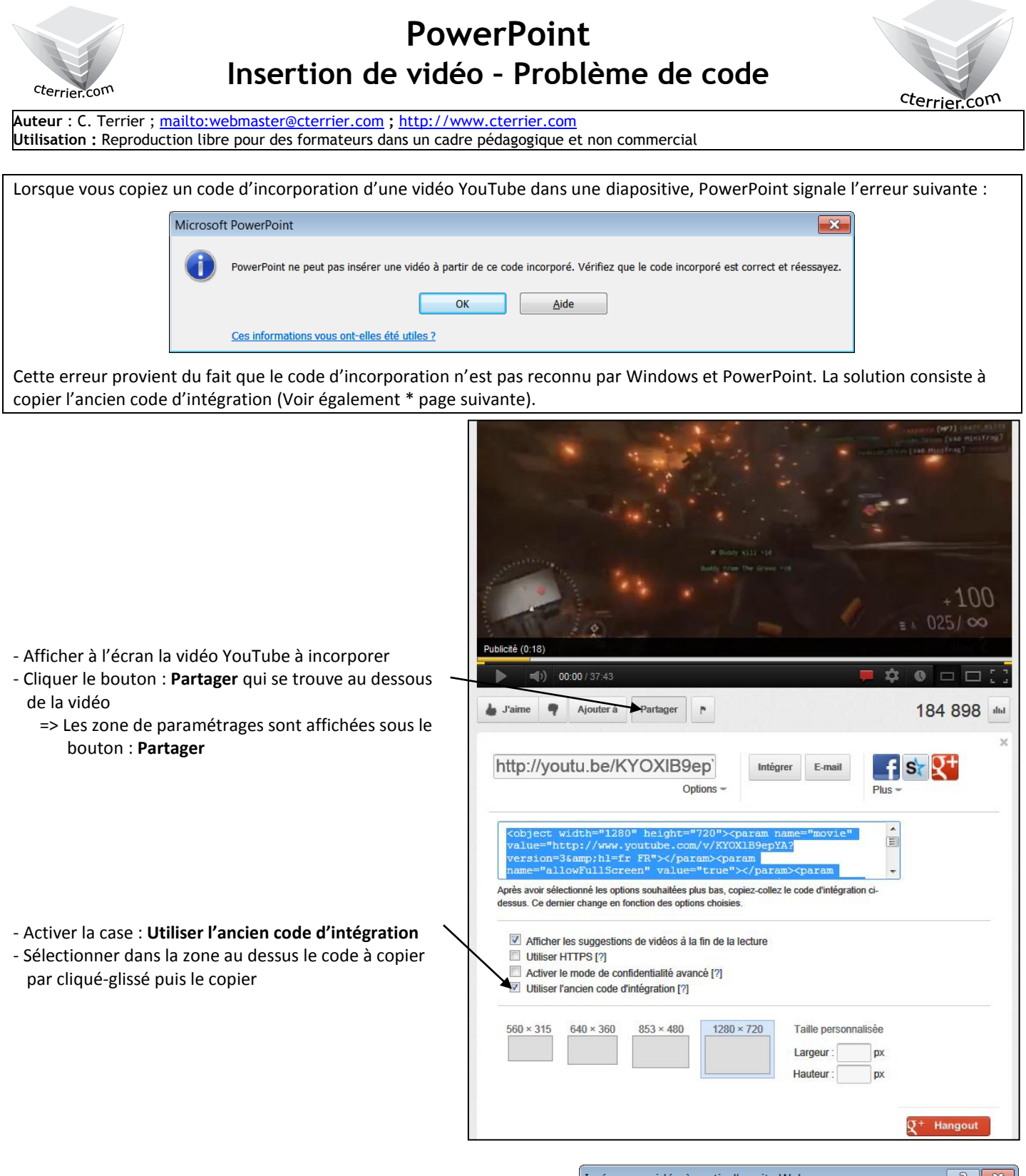

- Activer Powerpoint et coller le code dans la fenêtre d'incorporation
- Cliquer le bouton : Insertion, pour insérer la vidéo dans PowerPoint

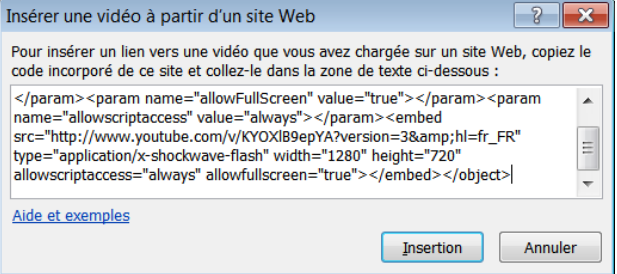

## \* Intégration de vidéo YouTube dans PowerPoint 2007

PowerPoint 2007 sait lire une vidéo à partir du lien vers l'URL de la vidéo incorporer à la diapositive, mais il ne peut afficher la vidéo directement dans la diapositive.

Si, vous souhaitez afficher la vidéo directement dans une diapositive vous devez installer est utiliser le plugin <u>« Youtube Video</u> <u>Addin »</u>. Cette extension va ajouter un menu : **Insert YouTube Video** à la barre d'outils PowerPoint. Il suffit alors de rentrer l'URL de la vidéo Youtube et de suivre la procédure indiquée.